## Reiter Abrechnung | Kunde, THERAPIE

| AMPAREX - Leinfelden                      |                                                                         | - 🗆 ×                       |
|-------------------------------------------|-------------------------------------------------------------------------|-----------------------------|
| Abels, Michaela<br>Nr. 2 (61)<br>Vorgänge | C El Suchar P E Suchar C                                                | AMPAREX Fernivaritung Hitfe |
| Abels, Michaela 📧                         | Physiotherapie                                                          |                             |
| A Kunde                                   | & Verordnung TAbrechnung V Leistungsnachweise Kommentare EBericht       |                             |
| Vorgänge                                  | Zuständigkeit                                                           |                             |
| Dokumentation                             | Mitarbeiter: AMPAREX P Filiale: Leinfelden                              |                             |
| ₽ Wartelisten                             | Genehmigung                                                             |                             |
| & Befragungen                             | Ursache/Unfalldatum: Aktenzeichen:                                      | Unfall                      |
| Serviceverträge                           | Eingereicht am:  Genehmigungsdatum:  Genehmigungs-Nr.                   | Einzelabrechnung            |
| Karten und Programme                      |                                                                         |                             |
| Angebote                                  | Abrechnung                                                              |                             |
| Rechnungen                                | Typ Nummer Rechnungsdatum Status Gesamtpreis Eigenanteil Noch zu zahlen | Kundenrechnung: 0,00        |
| T Abrechnung Kostenträger                 | Angebot Kunde AN-L-0001-18 14.02.2018 Neu angelegt 72.84 17.26          | Zahlungen                   |
| Mein AMPAREX                              |                                                                         | Leistungsnachweise          |
| Terminplaner                              |                                                                         |                             |
| Kasse                                     |                                                                         | Ausfallgebühr               |
| agerverwaltung                            |                                                                         |                             |
| Auswertungen                              |                                                                         |                             |
| T Abrechnung Kostenträger                 |                                                                         |                             |

### Maskenbeschreibung

### Zuständigkeit

| Feld        | Beschreibung                                                                                               |
|-------------|----------------------------------------------------------------------------------------------------|
| Mitarbeiter | Mitarbeiter, der den Vorgang angelegt hat. Dieser kann geändert werden.                                    |
| Filiale     | Filiale, in der der Vorgang angelegt wurde. Diese kann über das 'Mehr-Menü Zuständigkeit' geändert werden. |

### Genehmigung

| Feld                | Beschreibung |
|---------------------|--------------|
| Ursache/Unfalldatum |              |
| Eingereicht am      |              |
| Genehmigungsdatum   |              |
| Aktenzeichen        |              |
| Genehmigungs-Nr.    |              |
| Unfall              |              |
| Einzelabrechnung    |              |

#### Abrechnung

| Feld               | Beschreibung                                                                                    |
|--------------------|-------------------------------------------------------------------------------------------------|
| Kundenre<br>chnung | Wert aller Kundenrechnungen zusammen (Eigenanteil).                                             |
| Noch zu<br>zahlen  | Gesamtanzeige aller vom Kunden zu bezahlende Rechnungen.                                        |
| =<br>Zahlun<br>gen | Über einen weiteren Dialog können Zahlungen zur gewählten Abrechnung des Kunden erfasst werden. |

# Reiter Abrechnung | Kunde, THERAPIE

| =<br>Stornie<br>ren             | Storniert die selektierte Abrechnung.                                                                                                    |
|---------------------------------|----------------------------------------------------------------------------------------------------|
| =<br>Leistun<br>gsnach<br>weise | Über einen weiteren Dialog können Leistungsnachweise der Abrechnung hinzugefügt werden, die erst nach Erstellung der<br>Abrechnung dazu gekommen sind.                                                                                                    |
| Ausfall<br>gebühr               | Über diese Schaltfläche wird eine Angebot/Rechnung mit den Leistungen aus der Rezepteingabe (Vorgang) angelegt. Über die Menge an den Leistungen können Sie bestimmen, ob und in welcher Höhe Sie die Ausfallgebühr dem Kunden in Rechnung stellen möchten. Über 'Abschließen' wird die eigentliche Rechnung angelegt und ausgedruckt. |